Locate the Parco Folders on the Desktop:

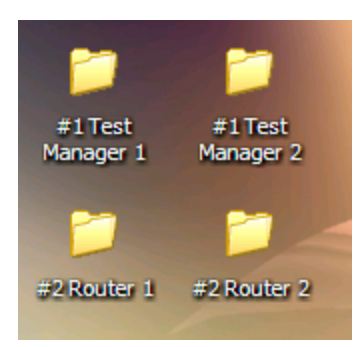

Open #1 Test Manager 1

| Į | Name 🔺                      | Size   | Туре                   | Date Modified      |
|---|-----------------------------|--------|------------------------|--------------------|
| ſ | 🔊 Dart.PowerTCP.Sockets.dll | 152 KB | Application Extension  | 1/10/2003 8:49 AM  |
| l | NarcoRTLS.dll               | 160 KB | Application Extension  | 6/2/2004 2:21 PM   |
|   | ParcoTestManager.exe        | 112 KB | Application            | 12/14/2004 4:10 PM |
|   | ParcoTestManager.exe.config | 2 KB   | Web Configuration file | 3/22/2005 10:08 AM |
|   |                             |        |                        |                    |

Double Click on ParcoTestManager.exe

| Parco Manager - CONFIDENTIAL ( in Full Stream      |
|----------------------------------------------------|
| Settings Start/Stop About                          |
| Router/DataAddress 127.0.0.1 10000                 |
| 🖵 Save Data to History Database                    |
| 3 History Margin of Error (feet)                   |
| Click on the Start/Stop Tab                        |
| Parco Manager - CONFIDEN                           |
| Settings Start/Stop About                          |
| Start Stop                                         |
| Router Children: 0                                 |
| Click on the Start Button                          |
| 3/22/2005 10:15:00 AM SDK Server Connection Ready. |

| Router Server Running   |                              | u msgs/sec | Ptags: 0 |
|-------------------------|------------------------------|------------|----------|
| Deutes Centres Duration |                              | 0          | Diama O  |
|                         |                              |            |          |
|                         |                              |            |          |
|                         |                              |            |          |
|                         |                              |            |          |
|                         |                              |            |          |
|                         |                              |            |          |
|                         |                              |            |          |
|                         |                              |            |          |
|                         |                              |            |          |
| 3/22/2005 10:15:00 AM   | Router Server Ready          |            |          |
| 0/22/2000 10.10.00 AM   | Dik berver connection keady. |            |          |
| 3/22/2005 10:15:00 AM   | SDK Server Connection Ready  |            |          |

The message window will populate with the messages (above) and the tag count indicator

will say 0 msgs/sec

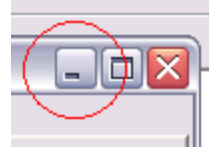

Minimize the window using the minimize icon (circled) Open #1 Test Manager 2

Repeat the Process for Test Manager 2

Open #2 Router 1

| 1.101110-                   | 0.20                                                                                                    | 1764                                                                                                    | bate i loanea                                                                                                    | 1                                                                                                    |
|-----------------------------|----------------------------------------------------------------------------------------------------|----------------------------------------------------------------------------------------------------|----------------------------------------------------------------------------------------------------|----------------------------------------------------------------------------------------------------|
| Dogs                        |                                                                                                    | File Folder                                                                                                    | 3/22/2005 9:28 AM                                                                                                    |                                                                                                    |
| 🔊 Dart.PowerTCP.Sockets.dll | 152 KB                                                                                                    | Application Extension                                                                                                    | 1/10/2003 8:49 AM                                                                                                    |                                                                                                    |
| ParcoRouter.chm             | 12 KB                                                                                                    | Compiled HTML Help                                                                                                    | 11/22/2004 1:42 PM                                                                                                    |                                                                                                    |
| ParcoRTLS.dli               | 160 KB                                                                                                    | Application Extension                                                                                                    | 6/2/2004 2:21 PM                                                                                                    |                                                                                                    |
| ParcoTestRouter.exe         | 120 KB                                                                                                    | Application                                                                                                    | 1/14/2005 3:32 PM                                                                                                    |                                                                                                    |
| ParcoTestRouter.exe.config  | 1 KB                                                                                                    | Web Configuration file                                                                                                    | 3/22/2005 10:08 AM                                                                                                    |                                                                                                    |
| 🔊 ucBlink.dll               | 8 KB                                                                                                    | Application Extension                                                                                                    | 1/14/2005 2:44 PM                                                                                                    |                                                                                                    |
|                             | Logs<br>Dart.PowerTCP.Sockets.dll<br>ParcoRouter.chm<br>ParcoRTLS.dll<br>ParcoTestRouter.exe<br>ParcoTestRouter.exe.config<br>ucBlink.dll | Logs Dart.PowerTCP.Sockets.dll ParcoRouter.chm ParcoRTLS.dll ParcoTestRouter.exe Config UcBlink.dll Discrete Discrete Di | Logs       File Folder         Dart.PowerTCP.Sockets.dll       152 KB       Application Extension         ParcoRouter.chm       12 KB       Compiled HTML Help         ParcoTestRouter.exe       120 KB       Application         ParcoTestRouter.exe       120 KB       Application         ParcoTestRouter.exe       120 KB       Application         VeBlink.dll       8 KB       Application Extension | LogsFile Folder3/22/2005 9:28 AMDart.PowerTCP.Sockets.dll152 KBApplication Extension1/10/2003 8:49 AMParcoRouter.chm12 KBCompiled HTML Help11/22/2004 1:42 PMParcoTestRouter.exe160 KBApplication Extension6/2/2004 2:21 PMParcoTestRouter.exe120 KBApplication1/14/2005 3:32 PMParcoTestRouter.exe1 KBWeb Configuration file3/22/2005 10:08 AMucBlink.dll8 KBApplication Extension1/14/2005 2:44 PM |

Double click the ParcoTestRouter.exe file to open

| Parco Router - Router 1                                                                                                    |                                                                                                    |  |  |  |
|----------------------------------------------------------------------------------------------------|----------------------------------------------------------------------------------------------------|--|--|--|
| Connections Receivers Logging and Da                                                                                             | ta Help/About                                                                                             |  |  |  |
| Parco Hub<br>Hub IP: Port:<br>192.168.2.201 5117                                                                                 | Parco Manager<br>Manager IP: Port:<br>127.0.0.1 10000                                                     |  |  |  |
| Hub Connection: Disconnected<br>Send R Data Send T Data<br>Send O Data Send P Data<br>Ave Factor: 0.1<br>Send Ave Data to Manger | Manager Connection: Disconnected<br>Keep Alive for 50 tries.<br>Send Activity<br>Router Name:<br>Router 1 |  |  |  |
| Start Stop Reset                                                                                                    | Source Reset Mgr Exit                                                                                     |  |  |  |
|                                                                                                    |                                                                                                    |  |  |  |

Click Start to start the router

| Parco Router - Router 1                                                                                                    | _ 🗆 🛛                                                                                                    |
|----------------------------------------------------------------------------------------------------|----------------------------------------------------------------------------------------------------|
| Connections Receivers Logging and Da<br>Parco Hub<br>Hub IP: Port:<br>192.168.2.201 5117<br>Hub Connection: Connected<br>Send R Data Send T Data<br>Send O Data Send P Data<br>Ave Factor: 0.1 Send P Data<br>Ave Factor: 0.1 Send P Data<br>Receive Activity | ta Help/About<br>Parco Manager<br>Manager IP: Port:<br>127.0.0.1 10000<br>Manager Connection: Connected<br>✓ Keep Alive for 50 tries.<br>Send Activity<br>Router Name:<br>Router 1 |
| Start Stop Reset<br>© 2001-2004 Parco Merge                                                                                                    | Source Reset Mgr Exit                                                                                                    |
| Connected to the Parco Hub.                                                                                                    | //                                                                                                    |

The Receive and Send Activity Icons will illuminate (orange) and the Hub Connection and Manager Connection indicators will change to Connected (green). Note:

| Note.                                                               |  |  |  |
|---------------------------------------------------------------------|--|--|--|
| Parco Router - Router 1                                             |  |  |  |
| Connections Receivers Logging and Data Help/About                   |  |  |  |
| Parco Hub Parco Manager                                             |  |  |  |
| You can view the incoming data by clicking the Logging and Data tab |  |  |  |
| Parco Router - Router 1                                             |  |  |  |
| Connections Receivers Logging and Data Help/About                   |  |  |  |
| Show Hub Data                                                       |  |  |  |
| T,1,76.63,14.94,3.50,14,1111145300,0                                |  |  |  |
| T,1,75,96,15,12,3,50,14,111145300,0                                 |  |  |  |
| T,5,75,97,13.00,3.50,14,111145300,0                                 |  |  |  |
| T,1,76.02,14.78,3.50,14,1111145300,0                                |  |  |  |
| T.1.75.24.13.88.3.50.14.111145300.0                                 |  |  |  |
| P,5,0.00,0.00,0.00,14,1111145299,1                                  |  |  |  |
| T,1,76.22,13.92,3.50,14,1111145299,0                                |  |  |  |
| T,2,12,20,21.12,3.50,14,1111145299,0                                |  |  |  |
| T,1,75,59,14,18,3,50,14,1111145299,0                                |  |  |  |
| 1 1/2/ 2/22/2 / 22/2/2 / 22/2/2                                     |  |  |  |

Be sure to Click Show Hub Data

The Data Stream should include T & P data (see included PAL650 instruction manual for datastream information)

Open #2 Router 2 Repeat Steps from Router 1